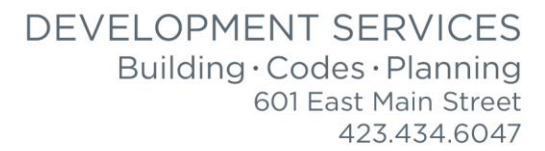

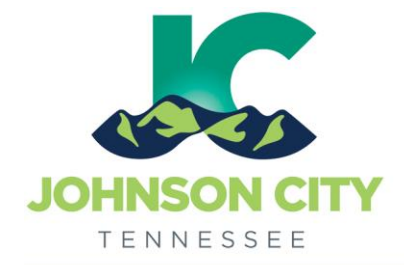

# City of Johnson City – CityView Portal – Fee Payment

Revised 3/4/2019

Go to www.johnsoncitytn.org

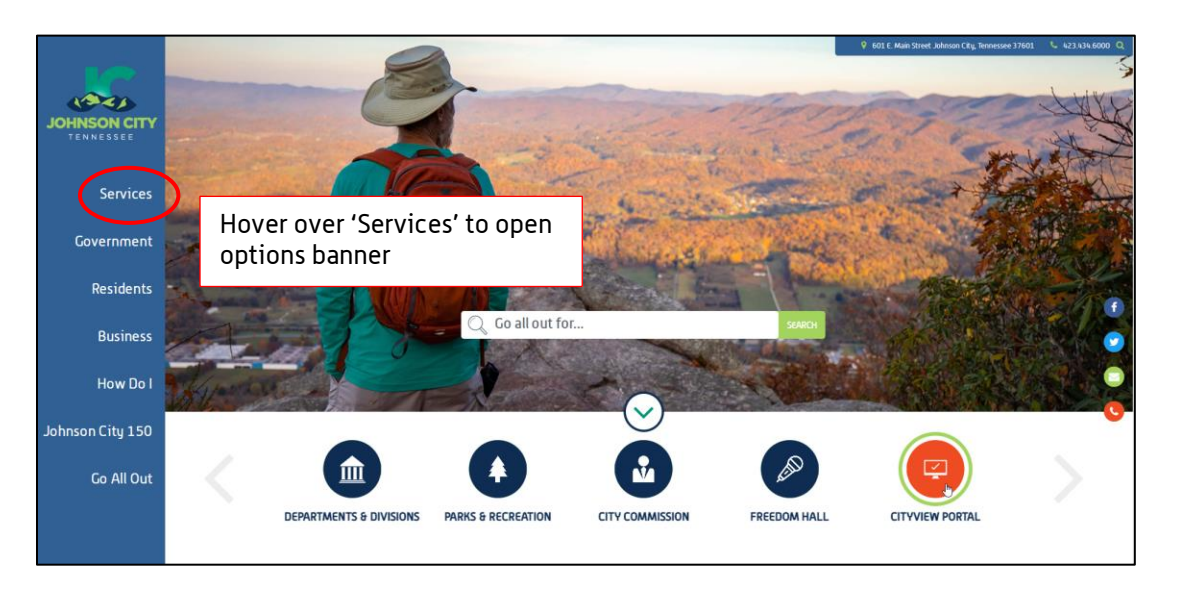

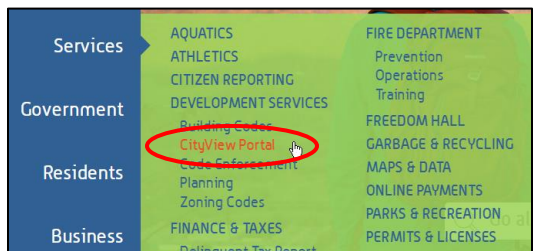

OR, go to: https://jc-cityviewweb.johnsoncitytn.org/CityViewPortal/

Click 'Sign In'

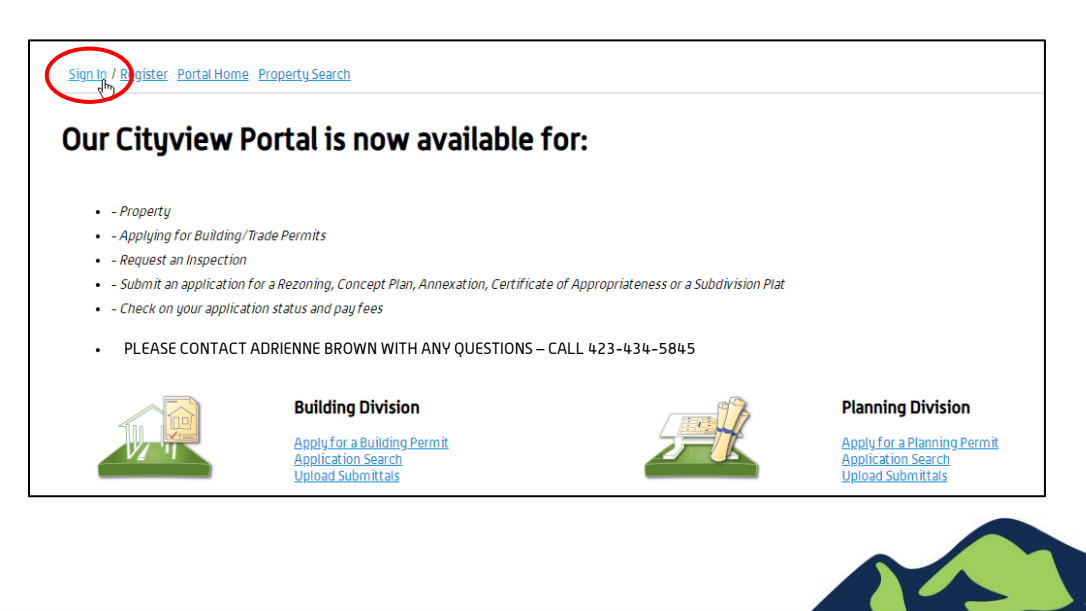

Pay an Application or Permit Fee

Step 1: Go to 'My Items', click the appropriate category of application

| Sign Out         My Accourt         My Items         Portal Home     | Property Search                                                               |  |
|----------------------------------------------------------------------|-------------------------------------------------------------------------------|--|
| Our Cituview Portal is                                               | now available for:                                                            |  |
|                                                                      |                                                                               |  |
| - Property                                                           |                                                                               |  |
| • - Applying for Building/Trade Permits                              |                                                                               |  |
| - Request an Inspection                                              |                                                                               |  |
| <ul> <li>Submit an application for a Rezoning, Comparison</li> </ul> | oncept Plan, Annexation, Certificate of Appropriateness or a Subdivision Plat |  |
|                                                                      |                                                                               |  |

|                                        |                                           | My Items 🛛 🔓 |  |
|----------------------------------------|-------------------------------------------|--------------|--|
| ) access your items, you must click EX | ND ALL or click the arrow next to each se | ction.       |  |
| KPAND ALL / COLLAPSE ALL               |                                           |              |  |
| My Permit Applications                 |                                           |              |  |
|                                        |                                           |              |  |
| Mu Planning Applications               |                                           |              |  |
| ng ranning represented                 |                                           |              |  |
|                                        |                                           |              |  |
| • My Upcoming Inspections              |                                           |              |  |

| Welcome Adrienne Br<br>Sign Out My Account | r <b>own!</b><br><u>t Myltems Porta</u> l | Home Property Sear      | <u>h</u>                 |     |                  |   |                    |   |                |   |
|--------------------------------------------|-------------------------------------------|-------------------------|--------------------------|-----|------------------|---|--------------------|---|----------------|---|
|                                            |                                           |                         |                          | I   | My Items         |   |                    |   |                |   |
| To access your items, y                    | jou must click EXPA                       | ND ALL or click the arr | ow next to each section. |     |                  |   |                    |   |                |   |
| EXPAND ALL / COLLAPSE                      | ALL                                       |                         |                          |     |                  |   |                    |   |                |   |
| * My Permit App                            | olications                                |                         |                          |     |                  |   |                    |   |                |   |
|                                            |                                           |                         |                          |     |                  |   |                    |   | Charles Anti-  | _ |
|                                            |                                           |                         |                          |     |                  |   |                    |   | Show Active    | Ŧ |
| Reference Numb                             | er                                        | Address                 | •                        | • ' | Туре             | ٥ | Status             | ٥ | Date Created 👻 |   |
| PRBD20190053                               | 2                                         | 601 E MAIN ST, Jo       | nnson City, TN 37601     |     | Building (Misc.) |   | Ready for Issuance |   | 02/07/2019     |   |
| PAY FEES                                   |                                           |                         |                          |     |                  |   |                    |   |                |   |

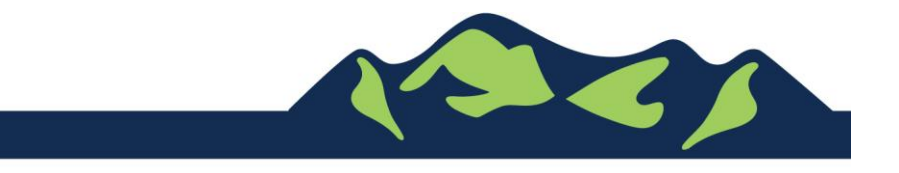

Page 2 of 6

| Paid Fees                | Amount  | Paid    | Owing   | Date Paid  |
|--------------------------|---------|---------|---------|------------|
| Plan Review (Commercial) | \$25.00 | \$25.00 | Paid    | 02/11/2019 |
| Outstanding Fees         | Amount  | Paid    | Owing   | Date Paid  |
| Building Permit Fee      | \$15.00 | \$0.00  | \$15.00 | Not Paid   |
| Totals:                  | \$40.00 | \$25.00 | \$15.00 |            |

|                          | Permit Application Fees |             |  |  |  |
|--------------------------|-------------------------|-------------|--|--|--|
| PRBD201900530            |                         |             |  |  |  |
| Fee Type                 | Amount                  | Amount Paid |  |  |  |
| Plan Review (Commercial) | \$25.00                 | \$25.00     |  |  |  |
| Building Permit Fee      | \$15.00                 | \$0.00      |  |  |  |
| Totals:                  | \$40.00                 | \$25.00     |  |  |  |
| Total Amount Owing:      | \$15.00                 |             |  |  |  |

#### Error Processing Payment

The following errors occurred while processing your payment: The payment could not be processed. CityView has detected at least one fee that you are attempting to pay is not configured correctly (disbursement record not present). Please your System Administrator.

Your account has not been billed and fees are still owing on your application.

Continue

Please note: If you see this error, please call:

Adrienne Brown Permit Technician | Building Division | Development Services 423-434-5845, <u>abrown@johnsoncitytn.org</u>

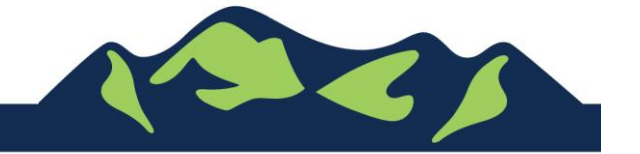

Page 3 of 6

# Make a Payment, redirected

## Step 1: Payer Info

| <b>1</b> Step 1<br>Payer Info | 2 Step 2<br>Payment Info | 3 Step 3<br>Confirm Payment |
|-------------------------------|--------------------------|-----------------------------|
| Payer Information             |                          |                             |
| Name*                         |                          |                             |
| Billing Address*              |                          |                             |
| Billing Address 2             |                          |                             |
| City*                         |                          |                             |
| State*                        | •                        |                             |
| Zip*                          |                          |                             |
| Phone Number*                 |                          |                             |
| Email Address*                |                          |                             |
| Confirm Email Address*        |                          |                             |
| Choose Payment Type*          | Credit Card 💿 Check 🔘    |                             |
|                               |                          | *Required                   |
|                               |                          |                             |
|                               |                          |                             |
|                               |                          |                             |
|                               |                          |                             |
|                               |                          |                             |
|                               | Previous                 | Next Submit Payment         |
|                               |                          |                             |

#### Step 2: Payment Info

| <b>1</b> Step 1<br>Payer Info          | 2 Step 2<br>Payment Info | 3 Step 3<br>Confirm Payment |
|----------------------------------------|--------------------------|-----------------------------|
| Payment Information                    |                          |                             |
| Charge Info                            |                          |                             |
| Amount: 25.00<br>Convenience Fee: 0.69 |                          |                             |
| Credit Card                            |                          |                             |
| Credit Card Number                     |                          |                             |
| ± 01 <b>▼</b> 19                       | T                        |                             |
| ▲ CV                                   |                          |                             |
| Submit                                 |                          |                             |
|                                        |                          | Previous Submit Payment     |

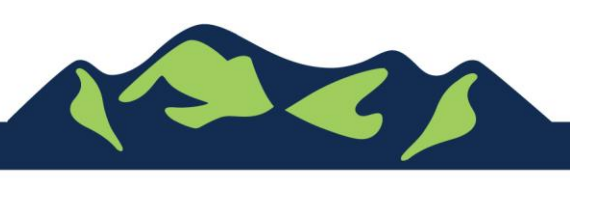

Page 4 of 6

#### Step 3: Confirm Payment

| <b>1</b> Step 1<br>Payer Info                                                                                 | 2 Step                                                                              | 2<br>Info <b>Step 3</b><br>Confirm Payment                         |
|----------------------------------------------------------------------------------------------------|-------------------------------------------------------------------------------------|--------------------------------------------------------------------|
| Confirm Payme                                                                                                 | ent                                                                                 |                                                                    |
| Billing Address                                                                                               | <u>Edit</u>                                                                         | Payment Info                                                       |
| Name:<br>Billing Address:<br>Billing Address 2:<br>City:<br>State:<br>Zip:<br>Email Address:<br>Phone Number: | test<br>123 test st<br>Piney Flats<br>TN<br>37686<br>test@test.com<br>(444)888-7777 | Bill Amount: 25.00<br>Convenience Fee: 0.69<br>Total Amount: 25.69 |
|                                                                                                    |                                                                                     | Previous Submit Payment                                            |

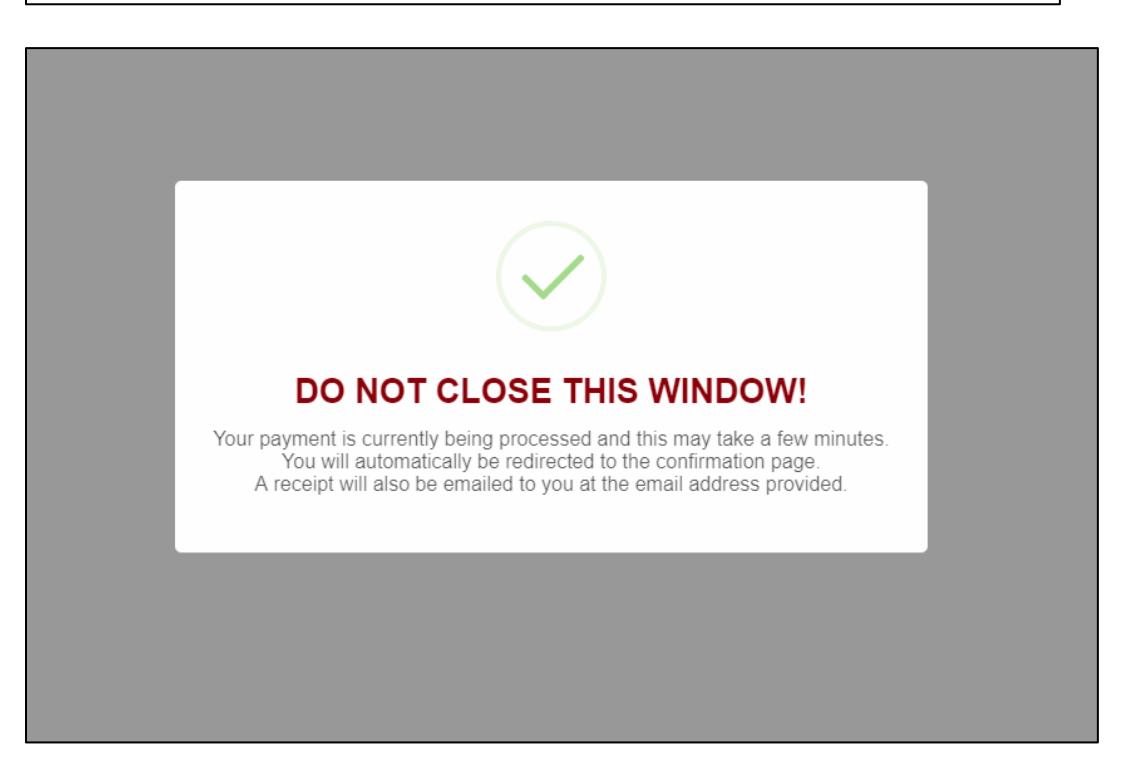

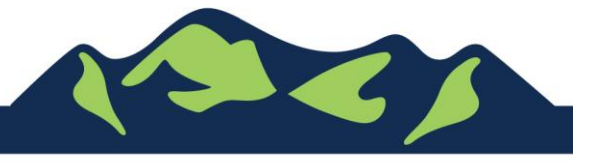

Page 5 of 6

JohnsonCityTN.org

| Welcome Adrienne Brown!<br>Sign Out My Account My Items F | Portal Home Property Search                   |
|-----------------------------------------------------------|-----------------------------------------------|
| Print This Receipt                                        |                                               |
| Thank you! \                                              | four payment has been received and processed. |
| Transaction ID:                                           | 1a11108c-b3dd-4d4b-b3eb-b1a8f4d0cb1f          |
| Fee Type:                                                 | Permit Application Fees                       |
| Application Number:                                       | PRBD201900530                                 |
| Date:                                                     | 02/11/2019                                    |
| Amount:                                                   | \$25.00                                       |
|                                                           | Continue                                      |

| Transaction ID:     | 1a11108c-b3dd-4d4b-b3eb-b1a8f4d0cb1f |
|---------------------|--------------------------------------|
| Fee Type:           | Permit Application Fees              |
| Application Number: | PRBD201900530                        |
| Date:               | 02/11/2019                           |
| Amount:             | \$25.00                              |
|                     |                                      |
|                     |                                      |

For Portal Assistance please contact:

Adrienne Brown Permit Technician | Building Division | Development Services 423-434-5845, <u>abrown@johnsoncitytn.org</u>

Or the Code Division Desk, 423-434-6047

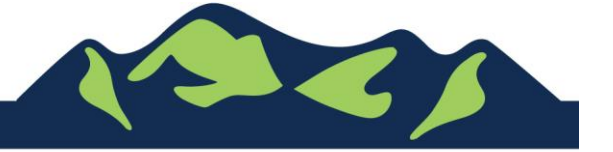

Page 6 of 6